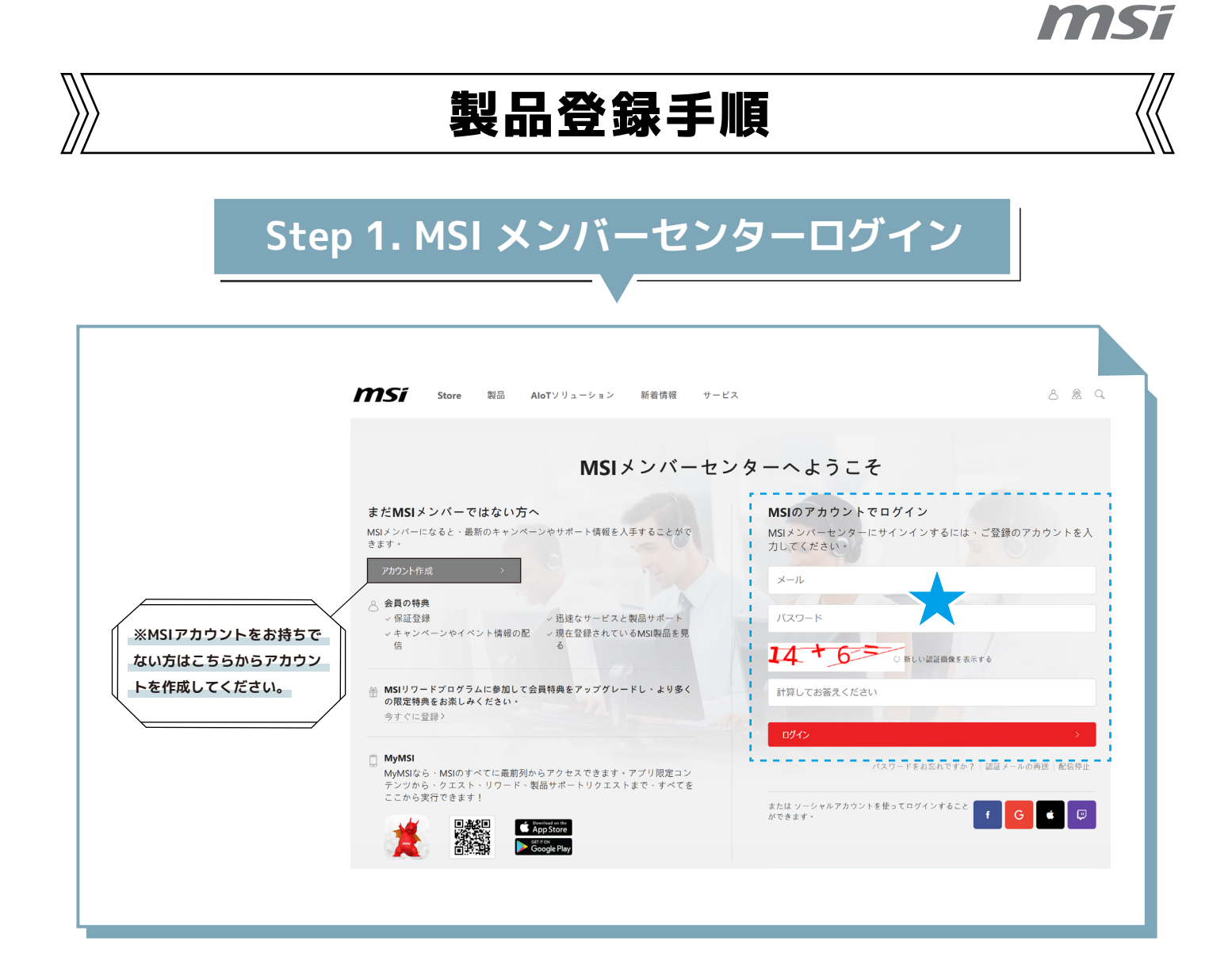

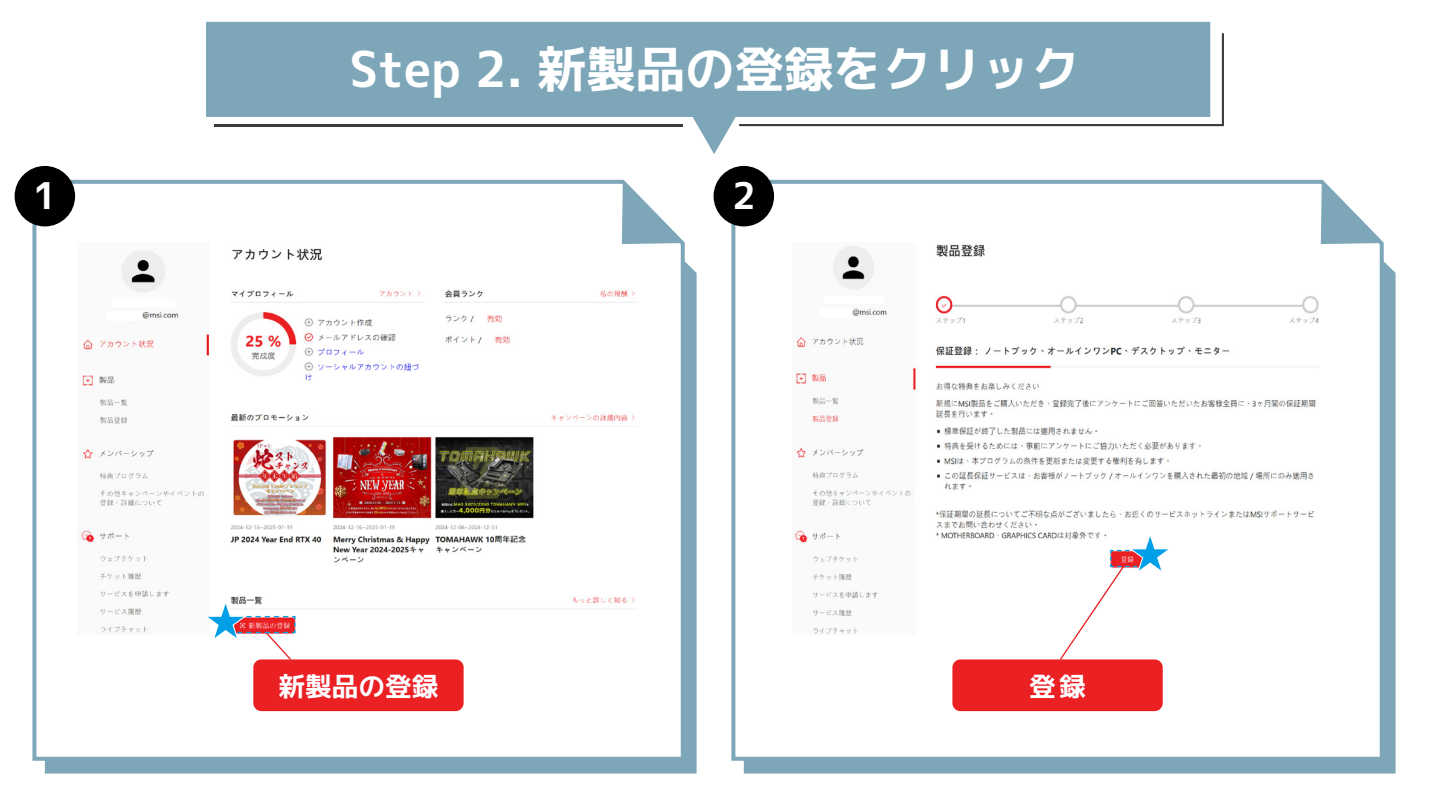

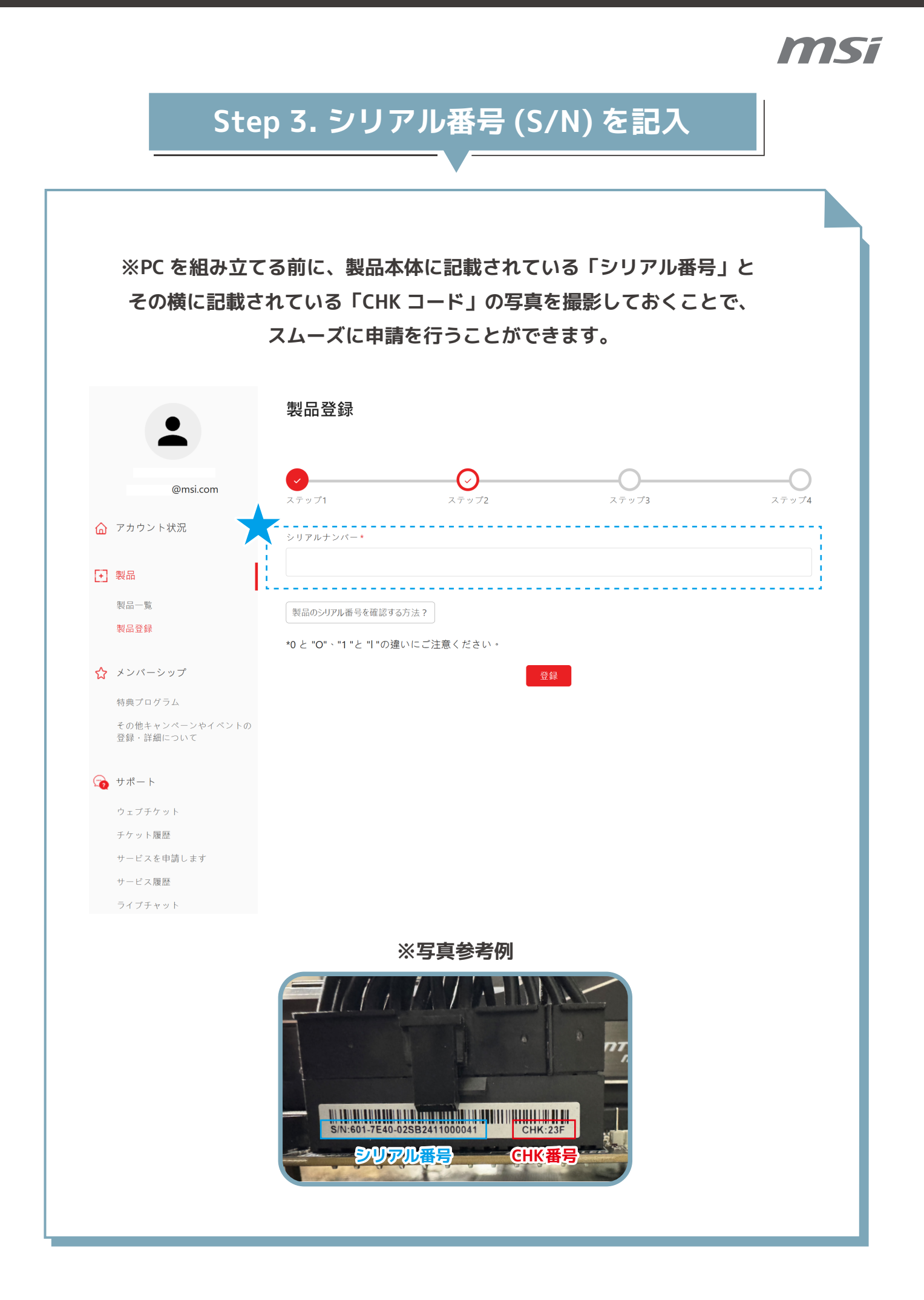

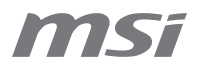

## Step 4. 製品情報の記入 & 領収書の添付

|                 | 製品登録                                                                                              |
|-----------------|---------------------------------------------------------------------------------------------------|
|                 |                                                                                                   |
| @msi.com        |                                                                                                   |
| ☆ アカウント状況       | ▶<br>製品タイプ*                                                                                       |
| • 製品            | マザーボード                                                                                            |
| 製品一覧            | 製品名*                                                                                              |
| 製品登録            | B650 GAMING PLUS WIFI                                                                             |
| ▲ 1.5.1.0 5 m → | 型番*                                                                                               |
| 特典プログラム         | 911-7E26-001                                                                                      |
| その他キャンペーンやイベントの | シリアルナンパー*                                                                                         |
|                 | 601-7E26-010B2308000251                                                                           |
| 😭 サポート          | CHK*                                                                                              |
| ウェブチケット         |                                                                                                   |
| チケット履歴          | ■ 製品本体に貼られているシリアルナンバーの隣に3桁のCHKコードが記載されています。 CHKコードの記載が無い場合はCHKコー<br>ドの入力の必要はありません。 CHKコードの確認方法例 ◎ |
| サービスを申請します      | #/域 *                                                                                             |
| サービス履歴          | お選びください                                                                                           |
| フィノナヤット         |                                                                                                   |
| 名 アカウント         | 店名*                                                                                               |
| マイプロフィール        | お選びください ・                                                                                         |
| ログイン管理          | 購入日*                                                                                              |
| パスワード           |                                                                                                   |
| 申し込む            | どこで製品を購入しましたか?*                                                                                   |
|                 | ● 小売店 ○ オンラインストア ○ 販売店                                                                            |
|                 | 領収書のアップロード*                                                                                       |
|                 | <b>ファイルを選択</b> 」選択されていません                                                                         |
|                 | 画像は横幅が1600px以下になるようにリサイズしてください(.jpg、.gif、.png)。<br>請求書には、製品型番、購入日、注文番号を記載してください。                  |
|                 | 画像認証*<br>12 + 3 〒<br>○新しい認証画像を表示する                                                                |
|                 | 計算してお答えください                                                                                       |

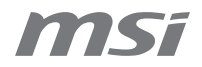

Step 5. 製品登録が完了します ステップ4まで行くことで製品登録が完了します 製品登録 @msi.com ステップ1 ステップ2 ステップ3 ステップ4 ☆ アカウント状況 ユーザ登録いただき、ありがとうございます! • 製品 製品一覧 このアンケートにご協力いただき、製品の改善にご協力ください。 製品登録 はい いいえ ☆ メンバーシップ 特典プログラム その他キャンペーンやイベントの 登録・詳細について 😭 サポート ウェブチケット チケット履歴 サービスを申請します サービス履歴 ライブチャット <mark>名</mark> アカウント マイプロフィール ログイン管理 パスワード 申し込む

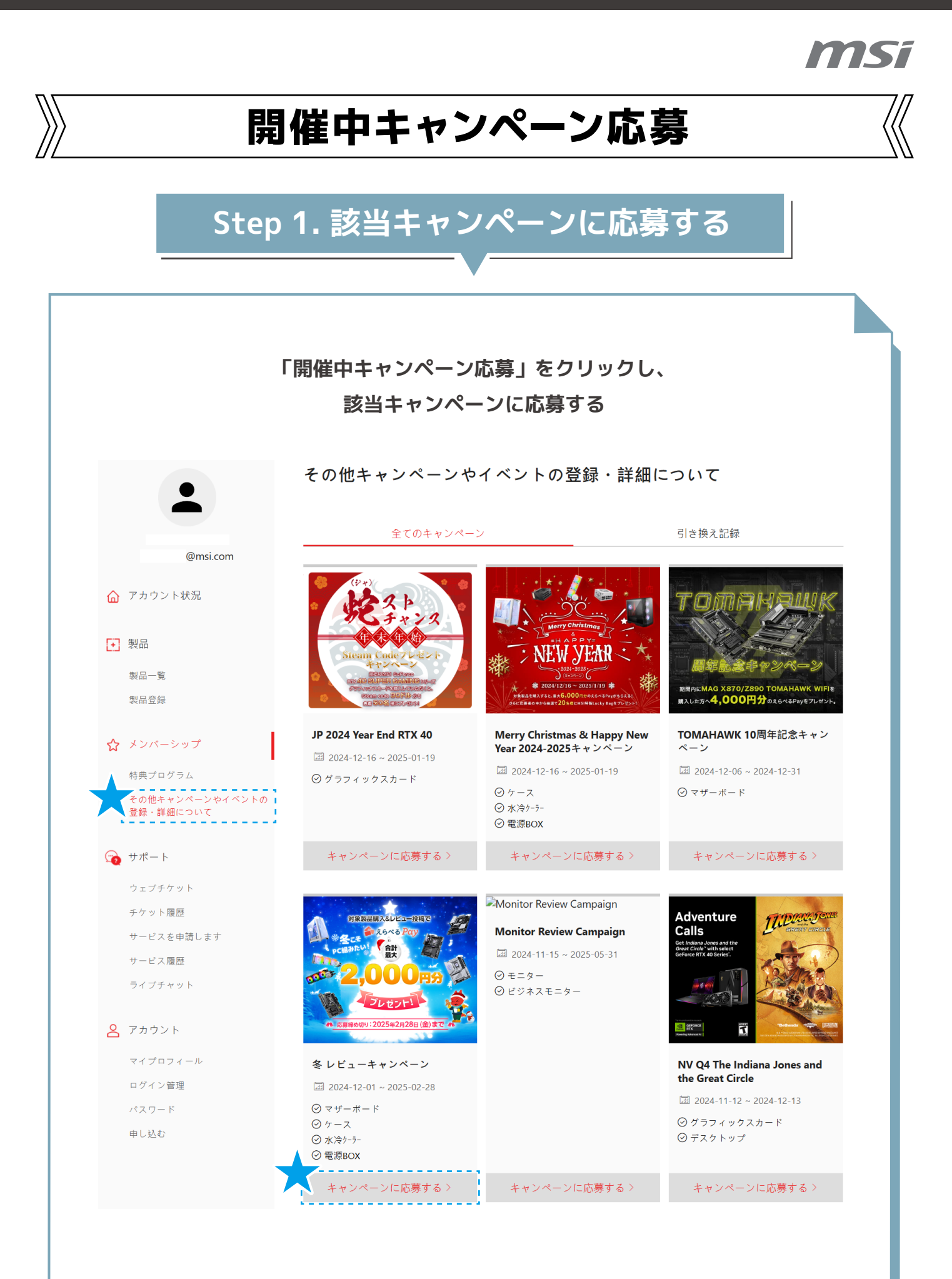

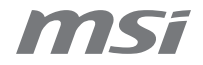

Step 2.「データの更新 & アップロード」

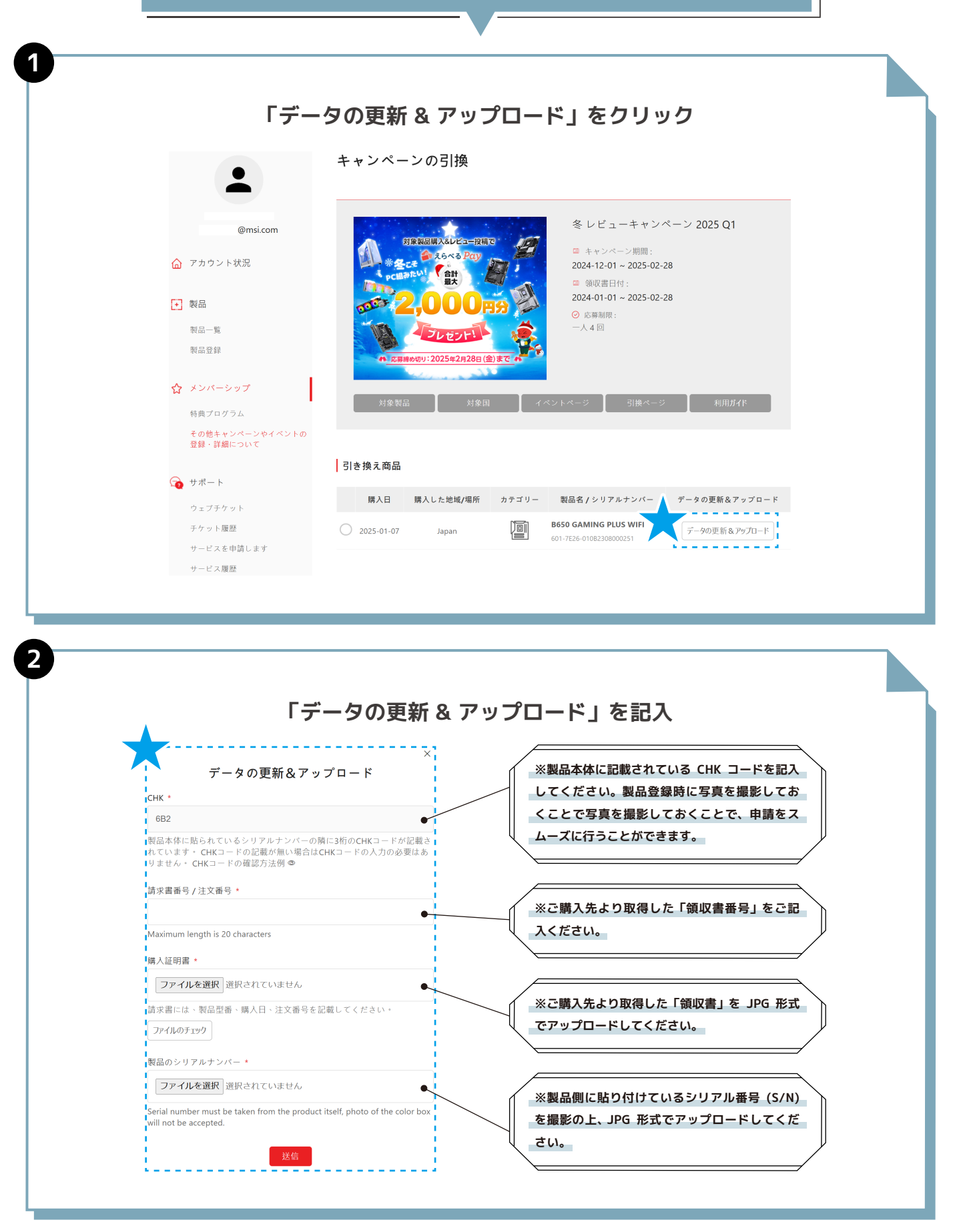

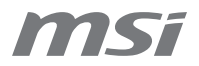

Step 3. 対象製品に追加情報を記入

## レビュー対象製品にチェックつけ、

追加情報を記入する

|                                                                                                    | lanan                                                                                                    |                                 | B650 GAMING PLUS WIFI                        | データの再新& アップロード                                                                              |                                                                                                   |
|----------------------------------------------------------------------------------------------------|----------------------------------------------------------------------------------------------------|---------------------------------|----------------------------------------------|---------------------------------------------------------------------------------------------|---------------------------------------------------------------------------------------------------|
| 2023-01-07                                                                                                    | Japan                                                                                                    |                                 | 601-7E26-010B2308000251                      | ) 900更新 & 797日 下                                                                            |                                                                                                   |
|                                                                                                    |                                                                                                    |                                 |                                              |                                                                                             |                                                                                                   |
| 追加情報                                                                                                    |                                                                                                    |                                 |                                              |                                                                                             |                                                                                                   |
|                                                                                                    |                                                                                                    |                                 |                                              |                                                                                             |                                                                                                   |
| ユーザー名(e-tailerの                                                                                                    | リアカウント名) *                                                                                                    |                                 |                                              |                                                                                             | - I<br>                                                                                           |
|                                                                                                    |                                                                                                    |                                 |                                              |                                                                                             |                                                                                                   |
|                                                                                                    |                                                                                                    |                                 |                                              |                                                                                             |                                                                                                   |
| レビューのタイトル                                                                                                    | *                                                                                                    |                                 |                                              |                                                                                             |                                                                                                   |
|                                                                                                    |                                                                                                    |                                 |                                              |                                                                                             |                                                                                                   |
|                                                                                                    |                                                                                                    |                                 |                                              |                                                                                             |                                                                                                   |
|                                                                                                    |                                                                                                    |                                 |                                              |                                                                                             |                                                                                                   |
| レビューの内容 *                                                                                                    |                                                                                                    |                                 |                                              |                                                                                             |                                                                                                   |
|                                                                                                    |                                                                                                    |                                 |                                              |                                                                                             |                                                                                                   |
|                                                                                                    |                                                                                                    |                                 |                                              |                                                                                             |                                                                                                   |
|                                                                                                    |                                                                                                    |                                 |                                              |                                                                                             |                                                                                                   |
|                                                                                                    |                                                                                                    |                                 |                                              |                                                                                             |                                                                                                   |
| URL *                                                                                                    |                                                                                                    |                                 |                                              |                                                                                             | - I<br>K                                                                                          |
| URL *                                                                                                    |                                                                                                    |                                 |                                              | •                                                                                           |                                                                                                   |
| URL *                                                                                                    |                                                                                                    |                                 |                                              | •                                                                                           | _                                                                                                 |
| URL *                                                                                                    | ・ ろの画面をマクリュ-                                                                                                    |                                 | ×(), *                                       | •                                                                                           | _                                                                                                 |
| URL *                                                                                                    | ろの画面をスクリュー                                                                                                    | ーショットくださ                        | <u>ځ</u> (۱ *                                | •                                                                                           |                                                                                                   |
| URL*                                                                                                    | ろの画面をスクリュ-<br>聲択されていません                                                                                                    | ーショットくださ                        | <u>۲</u> ۲۰ *                                | •                                                                                           |                                                                                                   |
| URL*<br>レビューを書いたとこ<br>ファイルを選択<br>画像は横幅が1600pxl                                                                                                    | - ろの画面をスクリュ-<br>醒択されていません<br>以下になるようにリサ-                                                                                                    | ーショットくださ                        | <sup>ي</sup> ل *<br>ب (.jpg \.aif \.png ) °  | •                                                                                           |                                                                                                   |
| URL *<br>レビューを書いたとこ<br>ファイルを選択」                                                                                                    | ころの画面をスクリュ-<br>産択されていません<br>以下になるようにリサー                                                                                                    | ーショットくださ<br>イズしてくださ!            | ≚լヽ *<br>ヽ (jpg \.gif \.png ) +              | •                                                                                           |                                                                                                   |
| URL *<br>レビューを書いたとこ<br>ファイルを選択 <sup>〕注</sup><br>画像は横幅が1600pxJ<br>こちらのプロモーショ                                                                              | ろの画面をスクリュ-<br>選択されていません<br>以下になるようにリサ・<br>aン情報はどこから入言                                                                                                  | ーショットくださ<br>イズしてくださ!<br>手しましたか? | נו *<br>> ( jpg \.gif \.png ) פ              | •                                                                                           |                                                                                                   |
| URL*<br>レビューを書いたとこ<br>ファイルを選択                                                                                                    | ろの画面をスクリュー<br>選択されていません<br>以下になるようにリサー<br>aン情報はどこから入手                                                                                                  | ーショットくださ<br>イズしてくださ!<br>手しましたか? | きい *<br>- ^ ( .jpg ヽ.gif ヽ.png ) 。           | •                                                                                           |                                                                                                   |
| URL*<br>レビューを書いたとこ<br>ファイルを選択<br>道像は横幅が1600pxl<br>こちらのプロモーショ<br>MSI公式サイト<br>MSIメンバーセン                                                                    | - ろの画面をスクリュー<br>選択されていません<br>以下になるようにリサー<br>aン情報はどこから入言<br>ター                                                                                          | ーショットくださ<br>イズしてくださ!<br>手しましたか? | ני <b>*</b><br>ר ( jpg \ .gif \ .png ) י     | •                                                                                           | ·<br>·<br>·<br>·<br>·<br>·<br>·<br>·<br>·<br>·<br>·<br>·<br>·<br>·<br>·<br>·<br>·<br>·<br>·       |
| URL*<br>レビューを書いたとこ<br>ファイルを選択<br>道像は横幅が1600pxJ<br>こちらのプロモーショ<br>MSI公式サイト<br>MSIメンバーセン<br>SNS                                                             | - ろの画面をスクリュー<br>選択されていません<br>以下になるようにリサ-<br>aン情報はどこから入言<br>ター                                                                                          | ーショットくださ<br>イズしてくださ!<br>手しましたか? | ່≚ (                                         | •                                                                                           | ご記入したレビューペー<br>ンクを貼り付けてくだる                                                                        |
| URL*<br>レビューを書いたとこ<br>ファイルを選択<br>道像は横幅が1600pxl<br>こちらのプロモーショ<br>MSI公式サイト<br>MSIメンバーセン<br>SNS<br>メールマガジン                                                  | - ろの画面をスクリュー<br>選択されていません<br>以下になるようにリサー<br>aン情報はどこから入手<br>ター                                                                                          | ーショットくださ<br>イズしてくださ(<br>手しましたか? | ້ະ ເກ *<br>-> ( .jpg > .gif > .png ) ໍ       | •<br>•<br>•<br>•<br>•<br>•<br>•<br>•<br>•<br>•<br>•<br>•<br>•                               | ご記入したレビューペー<br>ンクを貼り付けてくだる<br>しはどなたでも閲覧可能                                                         |
| レビューを書いたとこ<br>ファイルを選択<br>運像は横幅が1600pxl<br>こちらのプロモーショ<br>MSI公式サイト<br>MSIメンバーセン<br>SNS<br>メールマガジン<br>メディア/インフ                                              | ころの画面をスクリュー<br>醒択されていません<br>以下になるようにリサー<br>ター<br>シ情報はどこから入手<br>ター                                                                                      | ーショットくださ<br>イズしてくださ(<br>手しましたか? | ້≚ູ່ເນ *<br>_`(jpg \.gif \.png ) ໍ           | •<br>•<br>•<br>•<br>•<br>•<br>•<br>•<br>•<br>•<br>•<br>•<br>•<br>•                          | ご記入したレビューペー<br>ンクを貼り付けてくださ<br>しはどなたでも閲覧可能                                                         |
| レビューを書いたとこ<br>ファイルを選択<br>通像は横幅が1600pxl<br>こちらのプロモーショ<br>MSI公式サイト<br>MSIメンバーセン<br>SNS<br>メールマガジン<br>メディア/インフ<br>コミュニティフォ                                  | ころの画面をスクリュー<br>選択されていません<br>以下になるようにリサー<br>ター<br>・<br>・<br>・<br>ラム                                                                                     | ーショットくださ<br>イズしてください<br>手しましたか? | ម្ភ័ ( , jpg < ,gif < ,png ) ំ               | •<br>•<br>•<br>•<br>•<br>•<br>•<br>•<br>•<br>•<br>•<br>•<br>•<br>•<br>•<br>•<br>•<br>•<br>• | ご記入したレビューペー<br>ンクを貼り付けてくださ<br>L はどなたでも閲覧可能<br>をご記入ください。                                           |
| URL*<br>レビューを書いたとこ<br>ファイルを選択<br>運像は横幅が1600pxl<br>こちらのプロモーショ<br>MSI公式サイト<br>MSIメンバーセン<br>SNS<br>メールマガジン<br>メディア/インフ・<br>コミュニティフォ<br>オンラインストフ<br>インターネットの | ころの画面をスクリュー<br>選択されていません<br>以下になるようにリサー<br>ター<br>レエンサーの紹介<br>                                                                                          | ーショットくださ<br>イズしてくださ<br>手しましたか?  | š (v *                                       | •<br>•<br>•<br>•<br>•<br>•<br>•<br>•<br>•<br>•<br>•<br>•<br>•<br>•<br>•<br>•<br>•<br>•      | ご記入したレビューペー<br>ンクを貼り付けてくださ<br>L はどなたでも閲覧可能<br>をご記入ください。                                           |
| URL*  レビューを書いたとこ  ファイルを選択                                                                                                    | ころの画面をスクリュー<br>醒択されていません<br>以下になるようにリサー<br>ター<br>レエンサーの紹介<br>・<br>- ラム<br>、<br>告<br>                                                                   | ーショットくださ<br>イズしてくださ<br>手しましたか?  | š (v *                                       | •<br>•<br>•<br>•<br>•<br>•<br>•<br>•<br>•<br>•<br>•<br>•<br>•<br>•<br>•<br>•<br>•           | ご記入したレビューペー<br>ンクを貼り付けてくださ<br>L はどなたでも閲覧可能<br>をご記入ください。                                           |
| URL*  レビューを書いたとこ  ファイルを選択  通像は横幅が1600pxl  こちらのプロモーショ  MSI公式サイト  MSIメンバーセン  SNS  メディア/インフ・ コミュニティフォ  オンラインストブ  インターネット核  雑誌や新聞                            | ころの画面をスクリュー<br>醒択されていません<br>以下になるようにリサー<br>タン情報はどこから人手<br>ター<br>レエンサーの紹介<br>ラム<br>、<br>た<br>案                                                          | ーショットくださ<br>イズしてくださ<br>手しましたか?  | š ( , *                                      | •<br>•<br>•<br>•<br>•<br>•<br>•<br>•<br>•<br>•<br>•<br>•<br>•<br>•<br>•<br>•<br>•           | ご記入したレビューペー<br>ンクを貼り付けてくださ<br>L はどなたでも閲覧可能<br>をご記入ください。                                           |
| URL*  レビューを書いたとこ  ファイルを選択                                                                                                    | ころの画面をスクリュー<br>醒択されていません<br>以下になるようにリサー<br>タン情報はどこから人手<br>ター<br>・<br>・<br>ーラム<br>、<br>浩<br>梁家                                                          | ーショットくださ<br>イズしてくださ<br>手しましたか?  | <u>څ</u> ۱٫۰ *<br>۱۰ ( jpg ֊ .gif ֊ .png ) ه |                                                                                             | ご記入したレビューペー<br>ンクを貼り付けてくださ<br>L はどなたでも閲覧可能<br>をご記入ください。                                           |
| URL*  レビューを書いたとこ  ファイルを選択  通像は横幅が1600pxl  こちらのブロモーショ  MSI公式サイト  MSIメンバーセン  SNS  メールマガジン  メディア/インフ・ コミュニティフォ  オンラインストブ  インターネット想  雑誌や新聞  販促チラシ  販売店       | ころの画面をスクリュー                                                                                                    | ーショットくださ<br>イズしてくださ!<br>手しましたか? | š (                                          |                                                                                             | ご記入したレビューペー<br>ンクを貼り付けてくださ<br>L はどなたでも閲覧可能<br>をご記入ください。                                           |
| URL*  レビューを書いたとこ  ファイルを選択                                                                                                    | ころの画面をスクリュー<br>選択されていません<br>以下になるようにリサー<br>aン情報はどこから入手<br>ター<br>・<br>・<br>・<br>、<br>に<br>、<br>、<br>、<br>、<br>、<br>、<br>、<br>、<br>、<br>、<br>、<br>、<br>、 | ーショットくださ<br>イズしてくださ!<br>手しましたか? | <u>ኛ (አ *</u><br>/\ ( jpg \ .gif \ .png ) ቀ  |                                                                                             | ご記入したレビューペー<br>ンクを貼り付けてくだる<br>L はどなたでも閲覧可能<br>をご記入ください。                                           |
| URL*  レビューを書いたとこ  ファイルを選択                                                                                                    | ころの画面をスクリュー                                                                                                    | ーショットくださ<br>イズしてくださ<br>手しましたか?  | <u>*</u> ι、 *<br>.\ ( jpg \ .gif \ .png ) *  |                                                                                             | ご記入したレビューペー<br>ンクを貼り付けてくださ<br>L はどなたでも閲覧可能<br>をご記入ください。                                           |
| URL*  レビューを書いたとこ  ファイルを選択                                                                                                    | ころの画面をスクリュー                                                                                                    | ーショットくださ<br>イズしてくださ<br>手しましたか?  | ξι, *<br>                                    |                                                                                             | ご記入したレビューペー<br>ンクを貼り付けてくださ<br>L はどなたでも閲覧可能<br>をご記入ください。<br>ご記入したレビューペー<br>クリーンショットをア<br>-ドしてください。 |

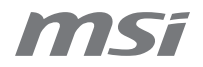

Step 4.「キャンペーンに応募する」をクリック 応募内容を確認の上、「キャンペーンに応募する」をクリック キャンペーン引き換え確認 引き換え商品 @msi.com 製品タイプ Motherboard ☆ アカウント状況 製品名 B650 GAMING PLUS WIFI + 製品 シリアルナンバー 601-7E26-010B2308000251 製品一覧 製品登録 購入日 2025-01-07 ☆ メンバーシップ 購入した地域/場所 特典プログラム Japan 画像認証 計算してお答えください +9 18 ○新しい認証画像を表示す キャンペーンに応募する キャンセル

## Step 5. キャンペーンへの応募完了

|           | メッセージ                                                           |
|-----------|-----------------------------------------------------------------|
|           | お客様                                                             |
| @msi.com  | リクエストは正常に処理されました。頂いた情報のチェックのため、プロセス完了までに7~14営業日かかる場合が<br>ございます。 |
| ☆ アカウント状況 | 大変申し訳ございませんが、メールが送信されるまでお待ちください。                                |
|           | メールが受信箱に届かない場合は、メールの振り分け設定により迷惑メールになっていないか、ご確認ください。             |
| • 製品      |                                                                 |
| 製品一覧      | キャンペーンページに戻る 引き換え記録                                             |
| 製品登録      |                                                                 |

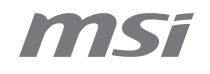

## 審查状況確認 / 再提出

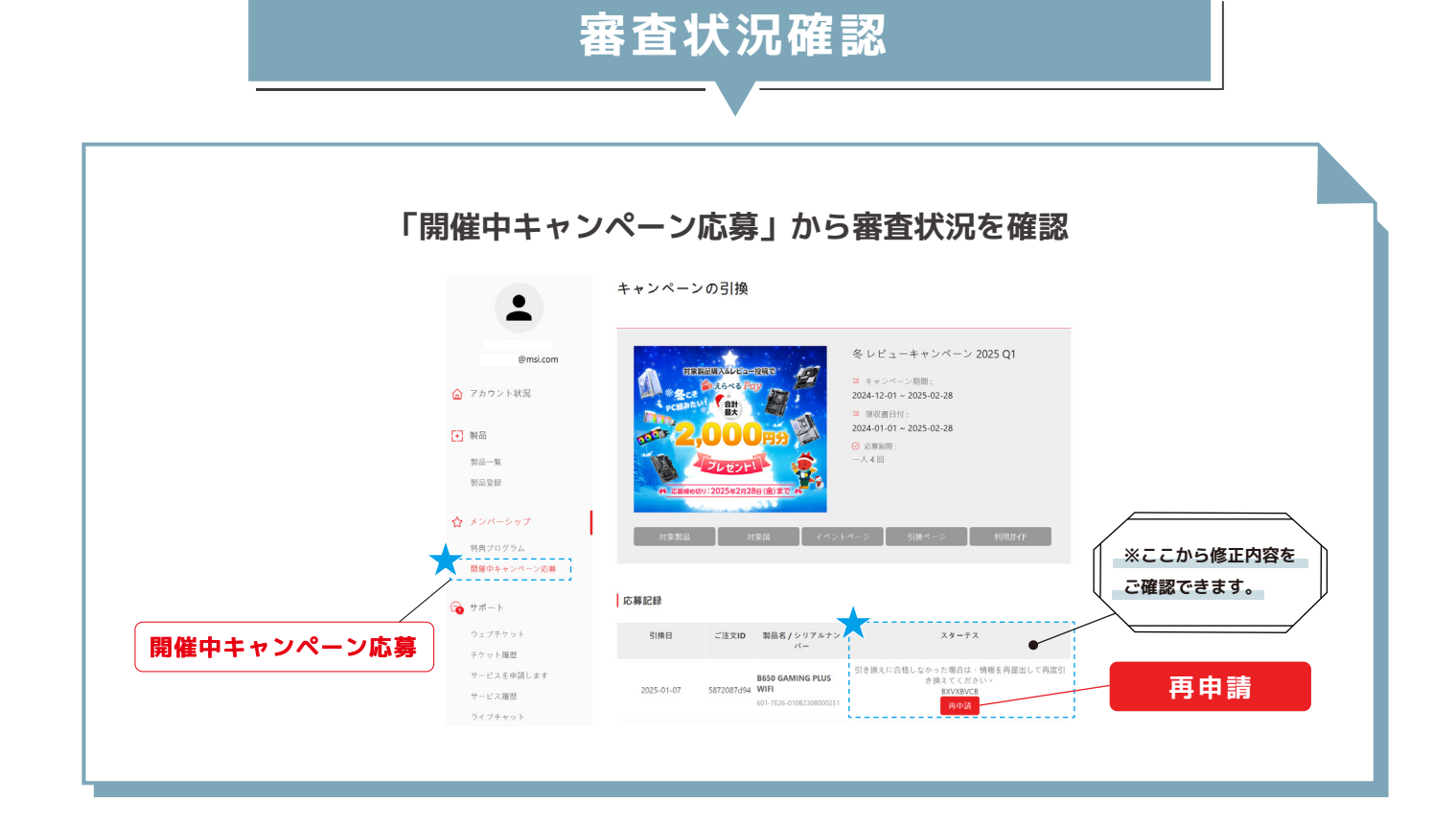

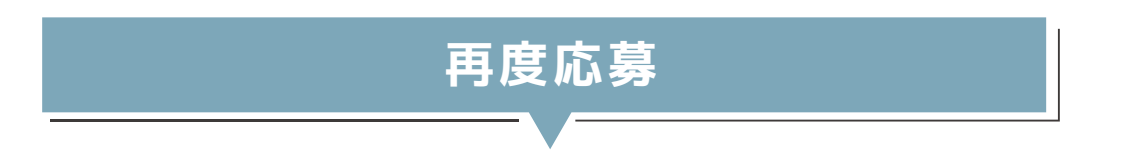

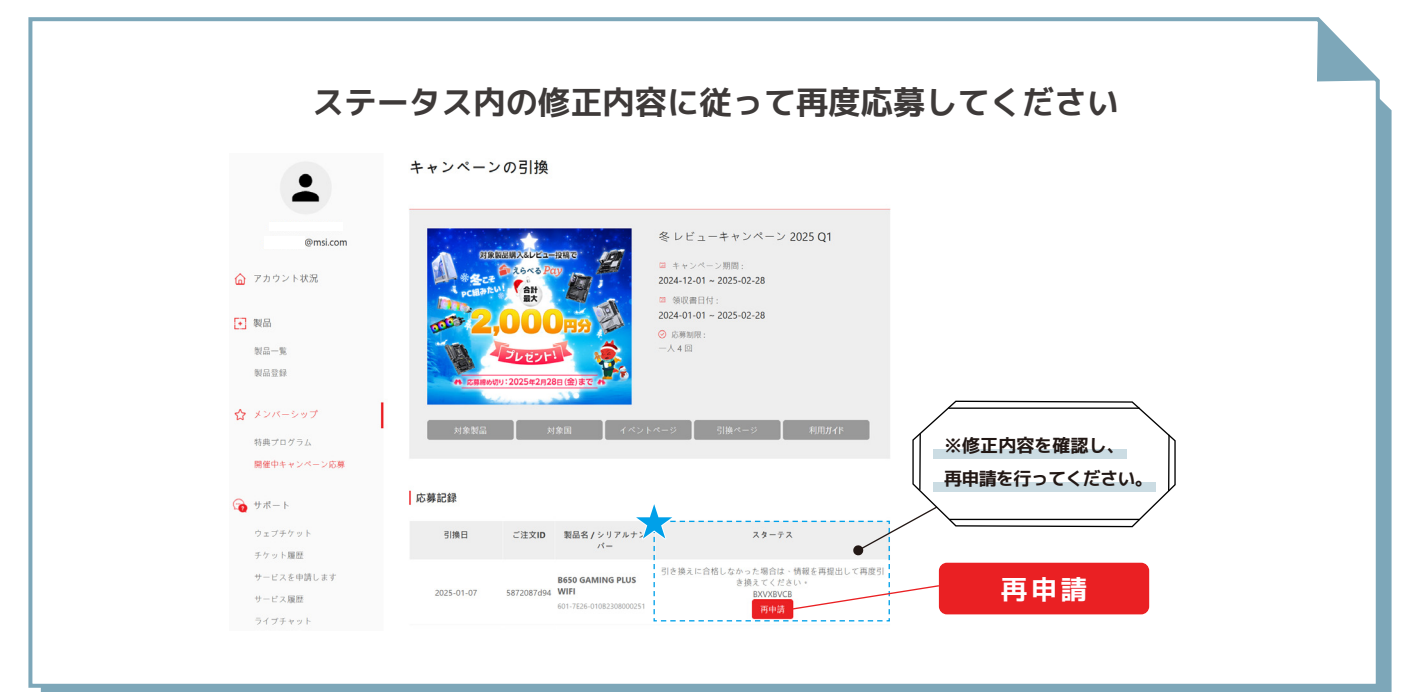